باسمەتعالى

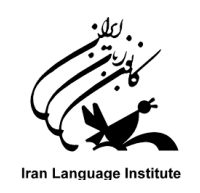

## راهنمای شرکت در آزمون آنلاین Advanced 3 زمستان سال ۱۳۹۹ کانون زبان ایران

- شرايط و ضوابط آزمون آنلاين :
- ◄ آزمون سطح Advanced 3 به صورت آنلاین و هم زمان در روز شنبه مورخ ٩٩/١٢/٢٣ از ساعت ١٧ تا ١٩ برگزار می گردد (ساعت ۱۹ دسترسی به آزمون متوقف خواهد شد). هر زبان آموز صرفا یکبار امکان شرکت در آزمون را خواهد داشت. 🖍 در این آزمون امکان بازگشت به سوالات صفحات پیشین وجود ندارد. 🗲 نتایج این آزمون ۳ روز پس از پایان آزمون در پنل کاربری زبان آموزان قابل مشاهده خواهد بود. ◄ آزمون Advanced 3 شامل بخش های شنیداری (همانند آزمونهای کتبی)، واژگان، گرامر، درک مطلب و همچنین . بخش نوشتاری به صورت تست چهارجوابی و تشریحی (شامل تکمیل جای خالی و پاراگراف نویسی) خواهد بود. تعداد سوالات آزمون، **۹۰ سوال** به اضافه **یک سوال پاراگراف نویسی** خواهد بود. ۸۰۰ زمان آزمون ۱۰۰ دقیقه می باشد که از لحظه کلیک بر روی دکمه "شرکت در آزمون" آغاز خواهد شد. 🖍 نمره قبولی برای سطح Advanced 3 میانگین 🛿 (مشروط بر نمره فاینال بالای ۶۰) می باشد. 🖍 در صورت قطع ارتباط حین آزمون (قطعی ناگهانی برق – قطعی اینترنت – بسته شدن مرور گر و ...) در زمان باقی مانده از آزمون می توانید از طریق ابزارهای دیگر (موبایل – تبلت و …) وارد صفحه آزمون شده و آزمون خود را به اتمام رسانيد. ≯ با توجه به نمایش سوالات آزمون به صورت سوال به سوال، در قسمت Reading و Writing، متن مربوطه برای
  - سوالات آن قسمت تکرار می شود. بنابراین زبان آموزان به مطالعه دوباره متن برای پاسخ به سوالات بعدی این قسمت نیاز ندارند.

- ✓ نام کاربری جهت ورود به آزمون: " شماره زبان آموزی" و کلمه عبور: " کد ملی" (کد ملی ثبت شده در هنگام ثبت نام ترم) میباشد.
  - ◄ انجام موفق آزمون مشروط به كليك بر روى دكمه "ثبت تمامي پاسخ ها و اتمام آزمون" خواهد بود.
- ◄ انجام آزمون بر روی تمامی دستگاه ها (کامپیوتر،لپ تاپ، موبایل و ..) و آخرین نسخه تمامی مرور گرها امکان پذیر است.
- ✓ نمره اعلام شده در سامانه آزمون آنلاین فقط مربوط به آزمون آنلاین است و نمره نهایی زبان آموز از طریق پنل زبان آموزی قابل مشاهده است.
- ◄ در صورت اشتباه بودن سطح آزمون و یا بروز سایر مشکلات، می توانید با شماره های پشتیبانی تماس حاصل نمائید.

مرکز ارتباط و پشتیبانی کانون زبان ایران: ۹۱۰۷۰۰۰۸ –۲۲۱ ساعات تماس: ۹ تا ۱۷

## راهنمای تصویری:

گام اول: برای شرکت در آزمون وارد آدرس ili.ir شده و به صفحه آزمون هدایت شوید.

| (** |                                                                                                    |
|-----|----------------------------------------------------------------------------------------------------|
|     | ورود و دسترسی به سامانه آموزشی<br>نام کاربری<br>مز ورود<br>ا<br>ورود به سایت<br>نام کاربری و یا رمز ورود خود را فراموش کردهاید؟ |
|     |                                                                                                    |

گام دوم: نام کاربری و کلمه عبور خود را وارد کنید.

نام کاربری: شماره زبان آموز<u>ی</u>

**کلمه عبور: کد ملی** (هنگام ورود کلمه عبور، زبان کیبورد حتماً انگلیسی باشد)

درصورت فراموشی شماره زبان آموزی (نام کاربری) یا کدملی (کلمه عبور) آنها را از طریق مرکز آموزشی خود دریافت نمایید.

| ورود و دسترسی به سامانه آموزشی                  |
|-------------------------------------------------|
| نام کاربری                                      |
| ٩٤٢٠٠١٢٦٨٨ 🖻                                    |
| رمز ورود                                        |
| 🔍                                               |
| ورود به سایت                                    |
| نام کاربری و یا رمز ورود خود را فراموش کردهاید؟ |
|                                                 |
|                                                 |
|                                                 |

گام سوم: بعد از اینکه وارد صفحه خود شدید پایین صفحه بروید تا آزمون را در صفحه مشاهده نمایید.(اگر مشاهده نکردید به قسمت "صفحه اصلی سایت" (خانه) مراجعه نمائید)

| - <b>Q</b> & <b>D</b>                                                             |                                                                        |                                                                                                    |
|-----------------------------------------------------------------------------------|------------------------------------------------------------------------|----------------------------------------------------------------------------------------------------|
| جدول زمانی<br>۰ ۲ ۲<br>دوشنبه، ۲۵ فوریه<br>۱۹۹۵ زمون سطح یک ۶۲۶۴<br>شرکت در آزمون | امیر احمدی                                                             | <ul> <li>۲) میز کار</li> <li>۲) مفحهٔ اصلی سایت</li> <li>۲) تقویم</li> <li>۲) فایل های شخصی</li> <li>۲) درس رهای بین.</li> </ul> |
| امایش ۵ →<br>فایلهای خصوصی<br>فایلی موجود نیست<br>مدیریت فایلهای خصوصی            | آخرین دسترسی به دوره ها<br>این دسترسی به دوره ها<br>دوره ای وجود ندارد |                                                                                                    |
| کاربران حاضر<br>online user ۱ (از ۵ دقیقه قبل)<br>سانا داف<br>Type here to search | نمای کلی درس                                                           | κ <sup>R</sup> ∧ ■ <i>(k</i> , ⊄)) ENG <sup>5:15</sup> PM ₽2                                                                     |

بر روی نام آزمون کلیک کنید.

| جدول زمانی<br>© - ۳ - 0                           | مرتب شدن بر اصاص 🛛 نام درس – Card 🔠 🕹 | - AI ¥      | ?) میز کار<br>6) صفحهٔ اصلی سایت |
|---------------------------------------------------|---------------------------------------|-------------|----------------------------------|
| دوشنبه، ۲۵ فوریه<br>ازمون سطح یک closes از ۲۰۰۰ ا | <b>6</b> 0                            |             | ا<br>توریم<br>۲) فایل های شخصی   |
| شرکت در آزمون<br>مایش ۵ -                         |                                       | Complete +% | ی درسهای من 🗠                    |
| قابلهای خصوصی                                     |                                       | نمایش ۱۳    |                                  |
| فايلى موجود نيست                                  |                                       |             |                                  |
| مديريت فايل هاي حصوصي                             |                                       |             |                                  |
| کاربران حاضر                                      | لدام حقوق این سایت محلوظ است.         |             |                                  |
| (از ۵ دقیقه قبل) online user ۱                    | الانشانى تور كلزير دراين مشمه         |             |                                  |
|                                                   |                                       |             |                                  |

گام چهارم: بر روی آزمون کلیک کنید تا وارد صفحه آزمون زبان شوید.

| · 0 0 0    |                                                 | ( × =                                                            |
|------------|-------------------------------------------------|------------------------------------------------------------------|
|            | آزمون زبان<br>میزکار درسهای من آزمین Advanced 3 | 🗖 بخشرهای درس ^<br>& شرکت کنندگان<br>ایم مدال ها                 |
| پیشروی شما | STRE (ARTIS)                                    | ☆ شایستگیها<br>الانمرمط<br>() میز کار                            |
| <u>а</u>   | آزمون زبان                                      | ا ۵ صفحهٔ اصلی سایت<br>⊡ تقویم<br>۵ درس های من<br>۵ دادرهای شخصی |
|            |                                                 |                                                                  |

گام پنجم: آزمون از ساعت۱۷ روز شنبه مورخ ۹۹/۱۲/۲۳ آغاز و ساعت ۱۹ همان روز به پایان می رسد. بر روی شرکت در آزمونکلیک کنید ۰

| (Aso                                                                                  |   |
|---------------------------------------------------------------------------------------|---|
| 1                                                                                     |   |
| ונמפט נייט                                                                            | ß |
| میز کار درسهای من آزمون سطح یک آزمون زنان ازمون زنان                                  | A |
|                                                                                       | ☆ |
| آزمون Advanced 3                                                                      | ₽ |
| دفعات مجاز شرکت در آزمون: ۱                                                           | 0 |
| این آزمون در یکشنیه ۲۴ قریم ۲۰۱۵ با ۲۰۰۶ باز شد<br>این آزمون در یکشنیه ۲۴ قریم ۲۵۱ ۲۰ | ଜ |
| مدت آزمون: ۱ ساعت                                                                     | Ē |
|                                                                                       | 9 |
| شرکت در ازمون                                                                         | Ø |
|                                                                                       |   |
|                                                                                       |   |
|                                                                                       |   |

گام ششم: بعد از اینکه به سوالات در صفحه اول پاسخ دادید در پایین صفحه، بر روی صفحه بعد کلیک

کنید.

| 0 0          |                                                                                                    | CXX -                                                     |
|--------------|----------------------------------------------------------------------------------------------------|-----------------------------------------------------------|
|              | - U<br>ریهای من آزمون سطح یک آزمون زبان آزمون (                                                                                                    | میزکار درم                                                |
| راهبری آزمون | SECTION V. READING COMPREHENSION READ THE FOLLOWING PASSAGES CAREFULLY, AND<br>THEN CHECK THE CORRECT ANSWER A, B, C, OR D.<br>This is the yard of Lincoln School. Lincoln School is in Texas, It's a very beautiful and big school.<br>Mike and Ben are playing basketball in the school yard. Ted, Jim, and their friends are playing<br>soccer. Ted is standing and kicking the ball new. Kevin and Tony are playing ping-pong. The<br>children are playing different games. They are all very happy now. Who is Kevin playing with?<br>D a, Jim<br>b. Tony<br>d. Ted | الول ا<br>بعر بابع داده<br>نامه است<br>ابه ا<br>بابه<br>ا |
|              | SECTION V. READING COMPREHENSION READ THE FOLLOWING PASSAGES CAREFULLY, AND<br>THEN CHECK THE CORRECT ANSWER A, B, C, OR D.                                                                                                    | سول ۲<br>هنور پاسخ داده                                   |

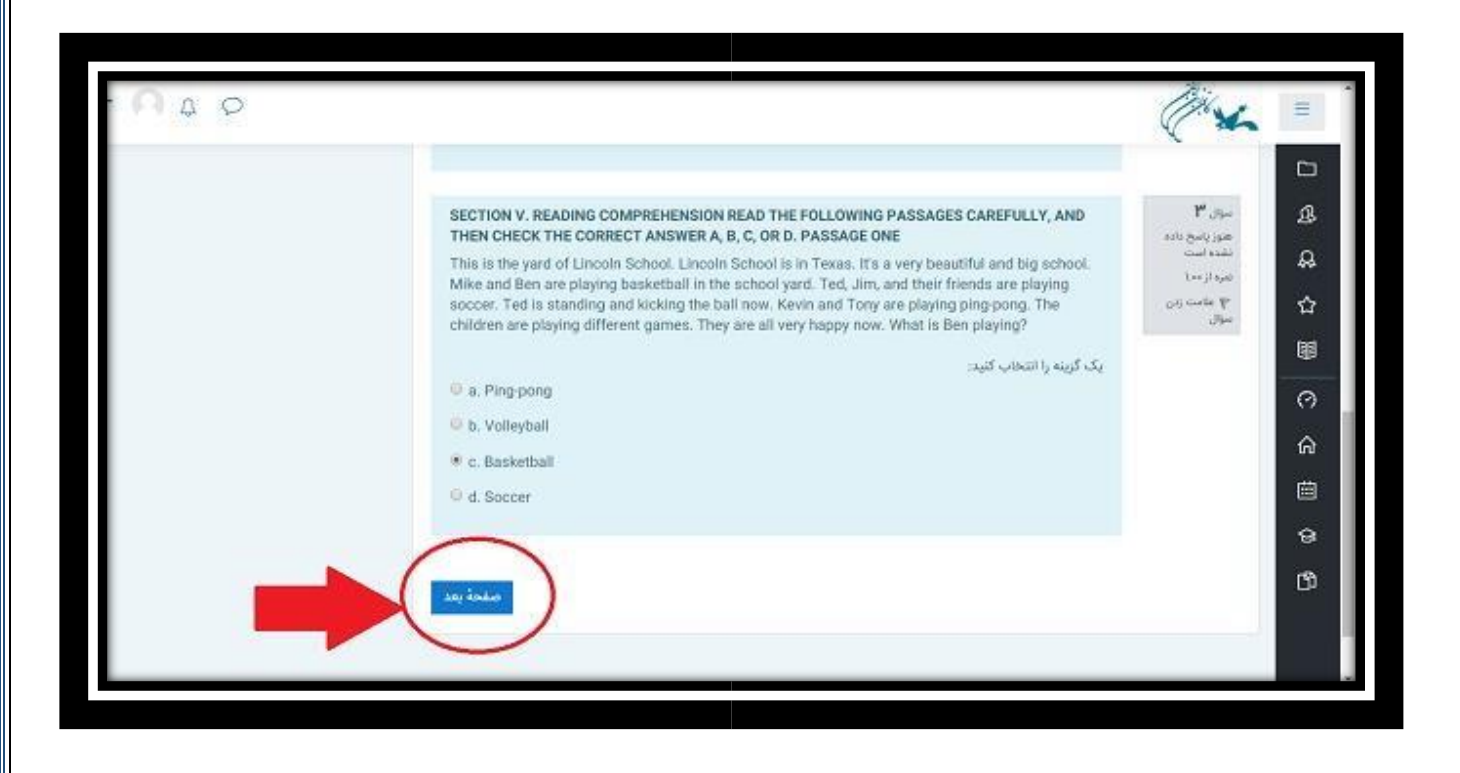

بعد از اینکه تمام سوالات را پاسخ دادید بر روی "اتمام آزمون" کلیک کنید.

| 000                                                              |                                                                                                    | (Ar                                                                  | Ξ                                                                                           |
|------------------------------------------------------------------|----------------------------------------------------------------------------------------------------|----------------------------------------------------------------------|---------------------------------------------------------------------------------------------|
| راهیری آزمون<br>با هری<br>با م<br>المام<br>زمان باقیمانده ۲۵٬۵۳: | READ THE FOLLOWING PASSAGES CAREFULLY, AND THEN CHECK THE CORRECT ANSWER A.B.<br>C, OR D. This is the yard of Lincoln School Lincoln School is in Texas. It's a very beautiful and big<br>school. Mike and Ben are playing basketball in the school yard. Ted, Jim, and their friends are<br>playing soccer. Ted is standing and kicking the ball now. Kevin and Tony are playing ping-pong.<br>The children are playing different games. They are all very happy now. What is Ben playing?<br>2.2. كرينه را انتهاب كتيد<br>a. Ping-pong.<br>b. Soccer.<br>c. Basketball.<br>d. Volleyball. | موای ۹<br>مور است<br>نشره است<br>اسم از ۱۰۰<br>۲۰ یکویت (۲۰)<br>موال | 日<br>品<br>品<br>公<br>圏<br>の<br>へ                                                             |
|                                                                  |                                                                                                    | مىندە قىل                                                            | i<br>i<br>i<br>i<br>i<br>i<br>i<br>i<br>i<br>i<br>i<br>i<br>i<br>i<br>i<br>i<br>i<br>i<br>i |

در صورتی که از پاسخ به همه سوالات اطمینان دارید بر روی <u>«ثبت همه پاسخ ها و اتمام آزمون»</u> کلیک کنید و بعد از آن بر روی اتمام آزمون کلیک کنید.

| ۱         یاسخ خلوه شده         ۲         ۲         ۲         ۲         ۲         ۲         ۲         ۲         ۲         ۲         ۲         ۲         ۲         ۲         ۲         ۲         ۲         ۲         ۲         ۲         ۲         ۲         ۲         ۲         ۲         ۲         ۲         ۲         ۲         ۲         ۲         ۲         ۲         ۲         ۲         ۲         ۲         ۲         ۲         ۲         ۲         ۲         ۲         ۲         ۲         ۲         ۲         ۲         ۲         ۲         ۲         ۲         ۲         ۲         ۲         ۲         ۲         ۲         ۲         ۲         ۲         ۲         ۲         ۲         ۲         ۲         ۲         ۲         ۲         ۲         ۲         ۲         ۲         ۲         ۲         ۲         ۲         ۲         ۲         ۲         ۲         ۲         ۲         ۲         ۲         ۲         ۲         ۲         ۲         ۲         ۲         ۲         ۲         ۲         ۲         ۲         ۲         ۲         ۲         ۲         ۲         ۲         ۲         ۲         <                                                                                                    | constants. |                                                                                                    | Y an | -       |
|----------------------------------------------------------------------------------------------------|------------|----------------------------------------------------------------------------------------------------|------|---------|
| ۱         عزر باسع داده شده است           ۱         عزر باسع داده شده است           ۱         عزر باسع داده شده است           ۱         عزر باسع داده شده است           ۱         عزر باسع داده شده است           ۱         عزر باسع داده شده است           ۱         عزر باسع داده شده است           ۱         عزر باسع داده شده است           ۱         عزر باسع داده شده است           ۱         عزر باسع داده شده است           ۱         عزر باسع داده شده است           ۱         بارگشت و انامه آرمون           ۱         بارگشت و انامه آرمون           ۱         بارگشت و انامه آرمون                                                                                                    | - 099,900  | ويعتبره يحترون وسارو                                                                                                    | ,    |         |
| <ul> <li>بالمحافية شده</li> <li>بالمحافية شده</li> <li>موز يامح داده نشده است</li> <li>بالمحافية شده</li> <li>بالمحافية شده</li> <li>بالمحافية شده</li> <li>بالمحافية منده</li> <li>بالمحافية منده منده</li> <li>بالمحافية منده</li> <li>بالمحافية منده</li> <li>بالمحافية منده</li> <li>بالمحافية منده</li> <li>بالمحافية منده</li> <li>بالمحافية منده</li> <li>بالمحافية منده</li> <li>بالمحافية منده</li> <li>بالمحافية منده</li> <li>بالمحافية منده</li> <li>بالمحافية منده</li> <li>بالمحافية منده</li> <li>بالمحافية منده</li> <li>بالمحافية منده</li> <li>بالمحافي</li></ul>                                                                                                    |            | هنوز پاسخ داده نشده است                                                                                                    | ٢    | ß       |
| ۲         ۹         هنز راسخ داده نشده است           ۵         ۵         یاسخ دخیره نده           ۹         منز راسخ داده نشده است           ۹         منز راسخ داده نشده است           ۹         منز راسخ داده نشده است           ۹         منز راسخ داده نشده است           ۹         منز راسخ داده نشده است           ۹         منز راسخ داده نشده است           ۹         یابخ دخیره نده           ۹         یابخ دخیره نده           ۹         یابخ دخیره نده           ۹         یابخ دخیره نده           ۹         یابخ دخیره نده           ۹         یابخ دخیره نده           ۹         یابخ دخیره نده           ۹         یابخ دخیره نده           ۹         یابخ دخیره نده           ۹         یابخ دیره نده           ۹         یابخ دیره نده           ۹         یابخ داند تنده ۲۰ در یابند ۲۰۰۰ یابخ دیره یابخ یا در یابخ داند کند           ۹         یابخ داند ۲۰۰۰ یابخ دیره یا در یا داند کند           ۹         یابخ داند تنده ۲۰۰۰ یابخ داند کند           ۹         یابخ داند کنده ۲۰۰۰ یابخ داند کند           ۹         یابخ دانده کنده ۲۰۰۰ یابخ داند کند           ۹         یابخ دانده کنده ۲۰۰۰ یابخ داند           ۹         یابخ دا                                                                                                    |            | ياسخ ذخيره شده                                                                                                    | 15.  | ۵       |
| ۵         یاب خودیوه شده           ۵         ۶         منوز یابخ داده نشده است           ۹         منوز یابخ داده نشده است           ۹         منوز یابخ داده نشده است           ۹         منوز یابخ داده نشده است           ۹         منوز یابخ داده نشده است           ۹         منوز یابخ داده نشده است           ۹         منوز یابخ داده نشده است           ۹         منوز یابخ داده نشده است           ۹         یازگشت و ادامه آرمون           ۹         یازگشت و ادامه آرمون           ۹         یازگشت و ادامه آرمون           ۹         یازگشت و ادامه آرمون                                                                                                    |            | هنور پاسخ داده نشده است                                                                                                    | r -  | ·**     |
| الا         منوز ياسخ داده نشده است           الا         منوز ياسخ داده نشده است           الله         منوز ياسخ داده نشده است           الله         منوز ياسخ داده نشده است           الله         منوز ياسخ داده نشده است           الله         منوز ياسخ داده نشده است           الله         بازگشت و ادامه آدمون           الله         بازگشت و ادامه آدمون           الله         بازگشت و ادامه آدمون           الله         بازگشت و ادامه آدمون                                                                                                    |            | ياسخ تخيره شده                                                                                                    | ٥    | ŵ       |
| <ul> <li>۷ منوز پاسخ داده نشده است</li> <li>۸ منوز پاسخ داده نشده است</li> <li>۸ منوز پاسخ داده نشده است</li> <li>۹ پاسخ دخیره شده</li> <li>۹ پاسخ دخیره شده</li> <li>۹ پارگشت و ادامه آومون</li> <li>۹ مناز باسخ دخیره شده</li> <li>۱۰ مناز باسخ دخیره شده</li> <li>۲ مناز باسخ دخیره شده</li> <li>۲ مناز باسخ دخیره شده</li> <li>۲ مناز باسخ دخیره شده</li> <li>۲ مناز باسخ دخیره شده</li> <li>۲ مناز باسخ دخیره شده</li> <li>۲ مناز باسخ دخیره شده</li> <li>۲ مناز باسخ دخیره شده</li> <li>۲ مناز باسخ دخیره باسخ دخیره باسخ دخیره شده</li> <li>۲ مناز باسخ دخیره شده</li> <li>۲ مناز باسخ دخیره باسخ دخیره باسخ دخیر باسخ دخی</li></ul> |            | هنوز ياسخ داده نشده است                                                                                                    | E    | 89      |
| <ul> <li>۸ منوز یاسخ داده نشده است</li> <li>۲ یاسخ دخیره نشده</li> <li>۲ یاسخ دخیره نشده</li> <li>۲ یاب خخیره نشده</li> <li>۲ یاب خخیره نشده</li> <li>۲ یاب خخیره نشده</li> <li>۲ یاب خخیره نشده</li> <li>۲ یاب خخیره یاب جاید یاب جاید یاب خوا یا اسام ازمون</li> <li>۲ یاب خوا یا اسام ازمون</li> </ul>                                                                                                    |            | هنوز ياسخ داده نشده است                                                                                                    | ¥    | 0       |
| <ul> <li>۲ پاسخ دخیره شده</li> <li>۲ پاسخ دخیره شده</li> <li>۲ پارکشت و ادامه آزمون</li> <li>۲ پارکشت و ادامه آزمون</li> <li>۲ پارکشت و ادامه آزمون</li> <li>۲ پارکشت و ادامه آزمون</li> <li>۲ پارکشت و ادامه آزمون</li> <li>۲ پارکشت و ادامه آزمون</li> </ul>                                                                                                    |            | هنوز ياسح داده نشده است                                                                                                    | ×    | ଜ       |
| بازگشت و ادامهٔ آزمین<br>زمان باقیمانده ۲۴۰:۵۳<br>زمان باقیمانده ۲۴ فوریه ۲۹۰،۲۰۱۹ باید پاسخهای خود را ثبت کنید.                                                                                                    |            | يامح ذحيره شده                                                                                                    | 1    | <b></b> |
| کی این از یکشنده ۲۳۵۳<br>دا بیش از یکشنده ۲۴ فوره ۲۱۰٬۲۰۹ باید باسخهای خود را ثبت کنید.<br>تبت همهٔ باسخها و المام آردمن                                                                                                    |            | ماكشت والاعفر أتبعين                                                                                                    |      | 8       |
| رسی بیست اید ۲۰۰۰<br>. تا بیش از یکشنبه، ۲۴ فوریه ۲۰۱۶، ۲۰۱۲ باید پاسخهای خود را ثبت کنید.<br>. تبت همهٔ باسخها و النام آردمون                                                                                                    |            | * <b>***</b> ***********                                                                                                    |      | D)      |
| . با بیس از بیستند ۲۰ قراره ۲۰۱۱ - باید پاسخهای خود و ست خید.<br>تبت هنه باسخها و اشام آزمون                                                                                                    |            |                                                                                                    |      |         |
| (Mai), here i i referre and                                                                                                    |            | Line can be see the result of the result of the second second sec |      |         |
|                                                                                                    |            | Child, bread and one one                                                                                                    |      |         |

گام آخر: مجددا بر روی ثبت همه پاسخ ها و اتمام آزمون کلیک کنید.

| ىخ دادە نشدە است          |                                                                                      |                                             |
|---------------------------|--------------------------------------------------------------------------------------|---------------------------------------------|
| سخ داده نشده است          | تاييد                                                                                | ×                                           |
| سخ داده نشده است          |                                                                                      |                                             |
| خیرہ شدہ                  | شما در آستانهٔ اتمام شرکت خ<br>هستید. پس ا ز اتمام شرکت<br>پاسخهای خود را تغییر دهید | ب خود در آزمون<br>کت دیگر نمیتوانید<br>هید. |
|                           | بازگشت و اد ثبت همهٔ پاسخها و                                                        | ا و اتمام آزمون                             |
| ٥j                        | مان باقیماند.                                                                        | ف                                           |
| نا پیش از یکشنبه، ۲۴ فورب | یه ۲۰۱۹، ۳:۰۲ باید پاسخهای خود را ثبت                                                | ت کنید.                                     |
| ثبت ہ                     | همهٔ پاسخها و اتمام آزمون                                                            |                                             |

آزمون شما به پایان رسید.

| ("*                                                         | 000              |
|-------------------------------------------------------------|------------------|
| آزمون زبان                                                  |                  |
| ميز كار درس هاي من أزمون سطح يك أزمون ربان آزمون Advanced 3 |                  |
|                                                             |                  |
| آزمون Advanced 3                                            |                  |
| دفعات مجاز شرکت در ازمون: ۲                                 |                  |
| این آزمون در یکشنبه، ۲۴ فوریه ۲۰۱۹، ۶:۰۰ باز شد             |                  |
| این آزمون یکشنبه، ۲۳ فوریه ۲۰۱۴، ۲۵۱۷ بسته خواهد شد         |                  |
| مدت ازمون : ۱ ساعت                                          |                  |
| نتایج خلاصهٔ دفعههای قبلی شرکت شما در آزمون                 |                  |
| وضعيت                                                       | <sup>م</sup> رور |
| بایان مالانه<br>اینت شده در یکشنید ۱۳۶ فوریه ۲۹۰۱ - ۲۲۰     |                  |
| شرکت در این آزمون دیگر مجاز لیست                            |                  |
|                                                             |                  |